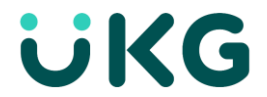

## **Request Time Off - Clock**

You can request paid time off via the clock. If you would like to review your accrual balances prior to requesting time off you can do so via the View Accruals option.

1. Swipe up to navigate to the second screen of icons. Tap View Accruals.

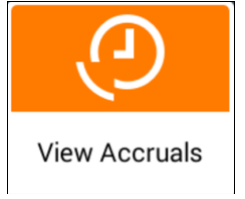

2. Review available balances, drag the scroll bar down to view additional balances. If choosing to request time off from here, move to step #4

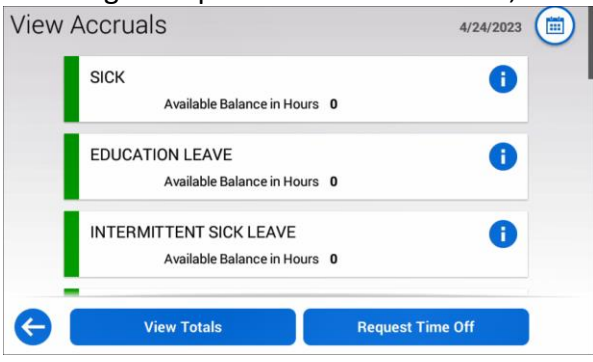

3. When not reviewing accruals prior to requesting time off, tap Request Time-Off.

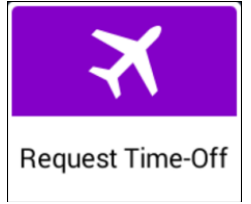

4. Tap the New Time Off Request.

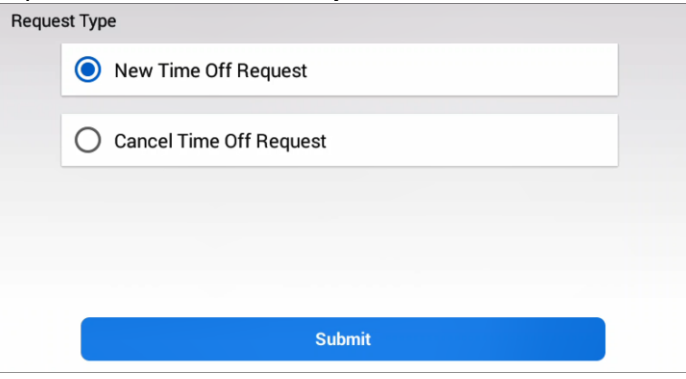

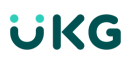

## 5. Tap the Type of Time Off, tap Submit.

| Requ             | lest Time Off           |  |  |  |
|------------------|-------------------------|--|--|--|
| Type of Time Off |                         |  |  |  |
|                  | • TOR                   |  |  |  |
|                  | O VOLUNTEER LEAVE EARLY |  |  |  |
|                  | O VOLUNTEER TO WORK     |  |  |  |
|                  |                         |  |  |  |
|                  | Submit                  |  |  |  |

- 6. Tap each field to complete the following fields:
  - Start Date
  - End Date
  - Duration
  - Deduct from
  - Comments Code (optional)
  - Comments (optional)

| Request Time-Off |                      |   |
|------------------|----------------------|---|
| Start Date       | 4/28/2023            |   |
| End Date         | 4/28/2023            |   |
| Duration         | Full                 | • |
| Deduct from      | РТО                  | * |
| Commonto Codo    | Calaat Commante Cada | _ |
| Add Another      | r Submit             |   |

- 7. Do one of the following:
  - To submit a single request, tap Submit. A success message appears along with a confirmation summary screen.
    OR
  - To submit multiple requests, tap **Add Another** and repeat steps 2-3 for each request.

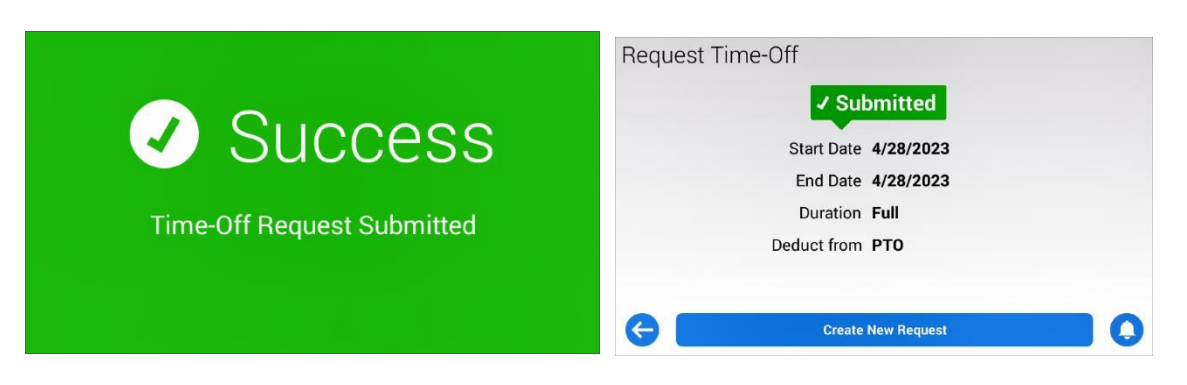